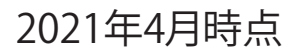

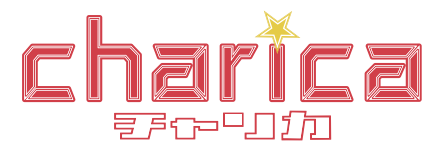

# チャリカご利用ガイド

すでにネット会員様(楽天・PayPay銀行)・プラザ会員様でも チャリカ会員登録すると新たに会員IDが発行されます。

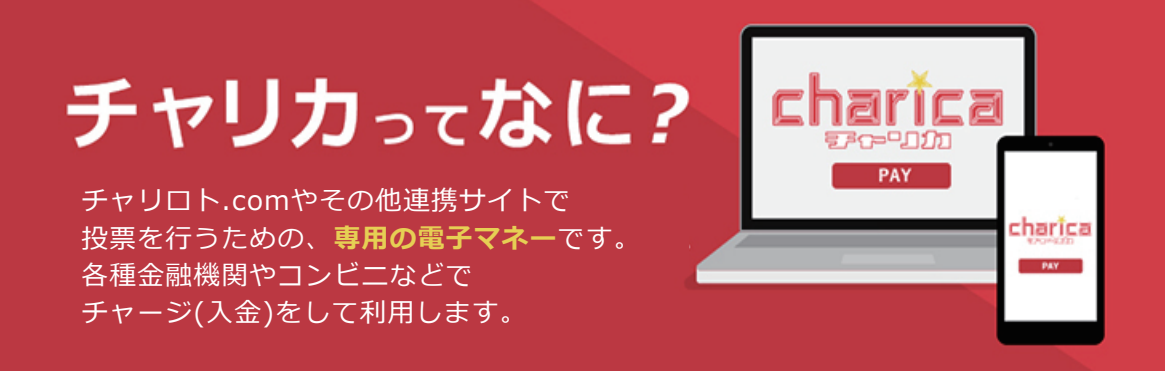

## チャリカのここが便利!

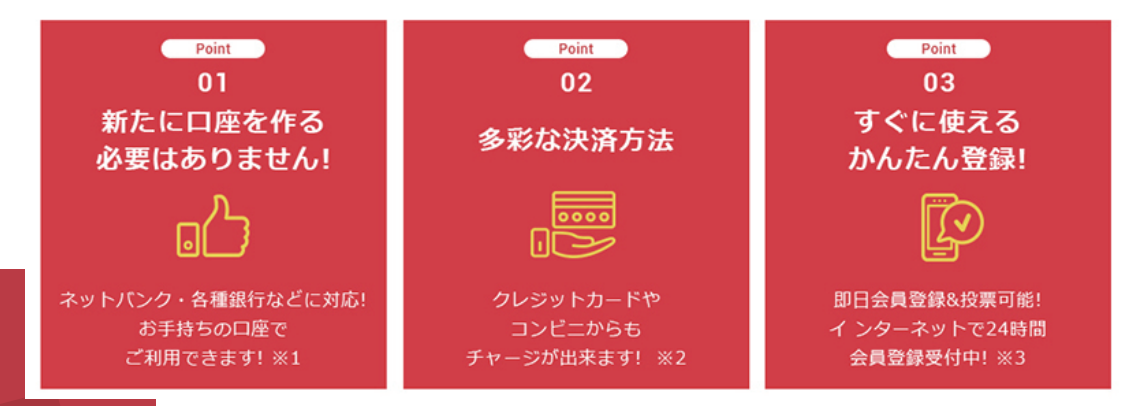

## チャリカご利用の注意点

①チャリカには有効期限があります。有効期限は<u>チャージした日</u>から180日です。※4

② 一度チャージしたチャリカは返金や換金することはできません。※5

#### <注意事項>

- ※1 一部、対応していない銀行がございます。
- ※2 一部、対応していない機関がございます。
- ※3 審査にお時間がかかる場合がございます。
- ※4 180日はチャージした日を含みます。 最終投票日ではありません。
- ※5 払戻金はご登録の銀行口座に送金することが出来ます。

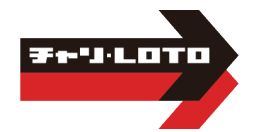

# チャリカ会員のご登録方法

1)まず「無料会員登録はこちら」の ボタンをクリックしてください

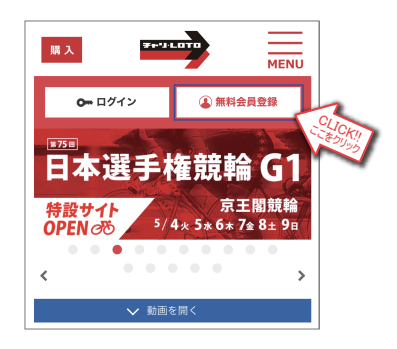

3)「チャリカ会員登録」が開きます メールアドレスを入力してください 入力後「メールアドレスを確認する」 ボタンをクリックしてください 2)「会員登録」が開きます 「チャリカ会員になる」を選択してください

| <b>(</b> ) <del>(</del> ) | 員登録                                                              |
|---------------------------|------------------------------------------------------------------|
|                           | <mark>charĭca</mark> <sup>お得な入会特長あり!!<br/>電子マネー「チャリカ」を使用する</sup> |
|                           | 🚍 クレジットカード 🗃 コンビニ 🚔 ネットパンキング 🛃 ATMペイジー<br>クリット                   |
|                           | ■PayPayman PayPay銀行<br>の口座を使用する 来天銀行<br>の口座を使用する                 |
|                           | 会員登録の流れ                                                          |

4) 手順3で入力したメールアドレスに 「会員登録承認メール」が届きます 記載されたURLをクリックするすると「チャリカ 会員情報の変更・入力」画面が開きます 必要事項をご入力ください 入力が終わったら、画面一番下の「会員情報を 登録する」ボタンをクリックしてください

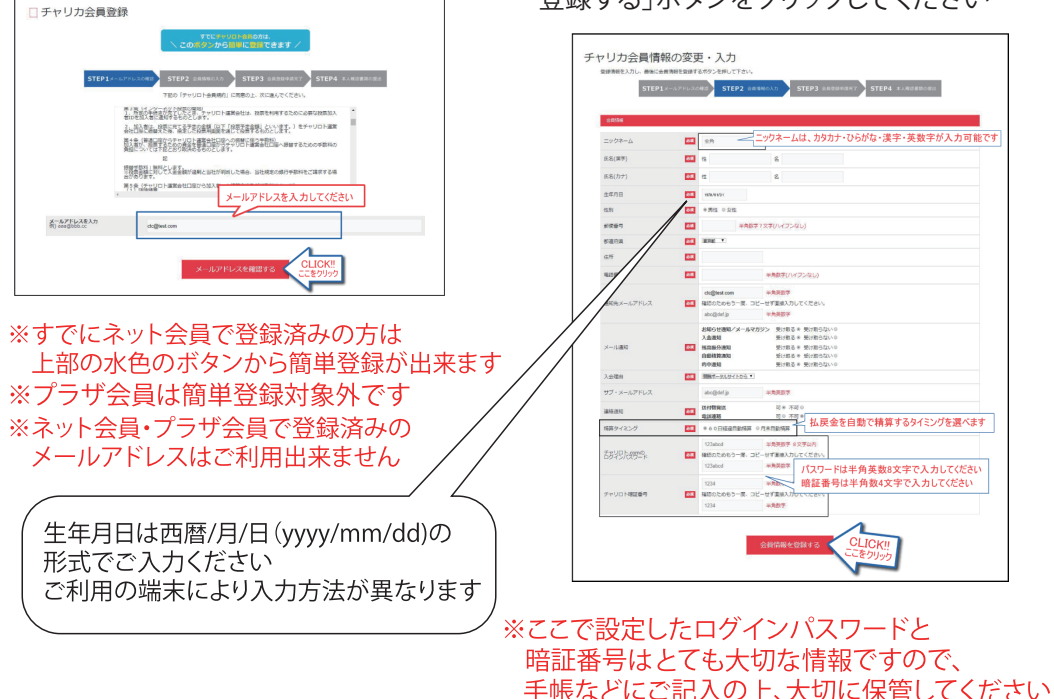

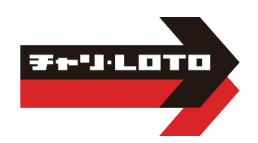

5)チャリカ会員登録申請が完了しました 「続いて本人確認書類の登録」 ボタンをクリックしてください 6)「本人確認書類の提出説明」が開きます 説明事項をご確認いただき 「身分証明書を提出する」ボタンを クリックしてください

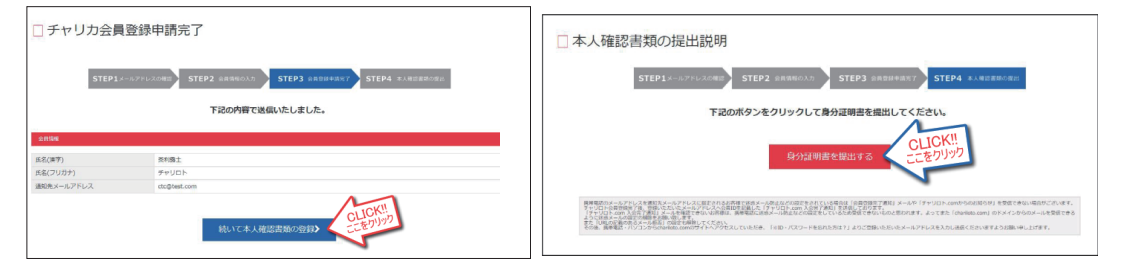

#### 7)3種類の方法からお好きな提出方法を選択してください

※チャリカ会員登録申請後24時間以内に操作をしてください

| ┛ 本人確認               |  |
|----------------------|--|
| 提出方法の選択              |  |
| TRUSTDOCKアプリで提出する    |  |
| WEBで提出する             |  |
| ◎ WEBカメラで撮影する        |  |
| Powered by TRUSTDOCK |  |

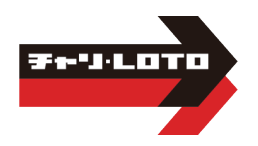

8)本人確認に使用する身分証明証を選択してください

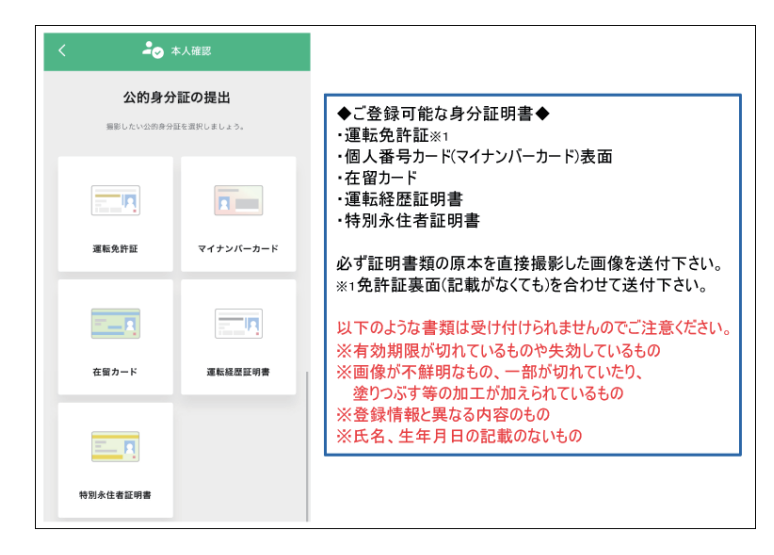

- 9)「WEBで提出する」方法
  - あらかじめ撮影した身分証明書を「ファイルを選択する」から提出してください ※こちらで撮影することも可能です

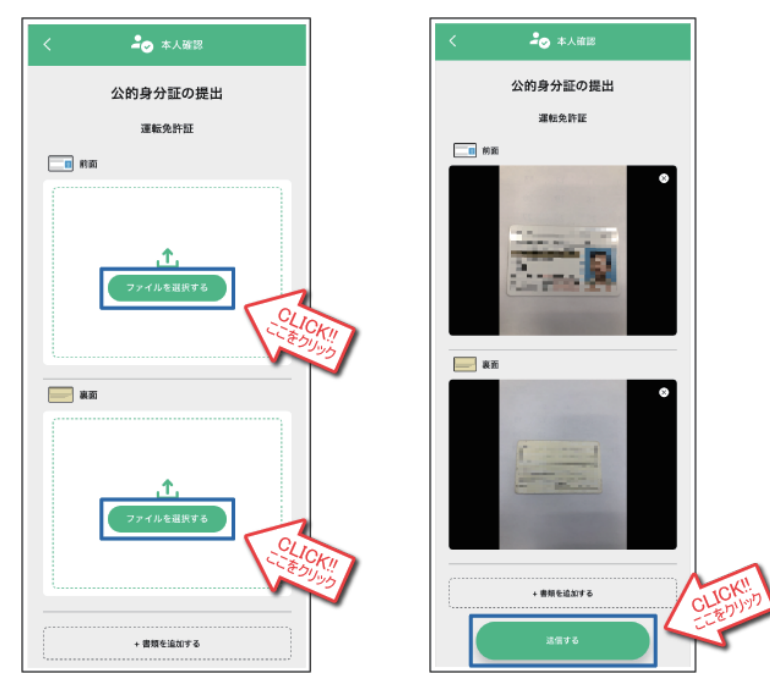

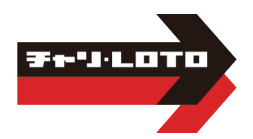

10-1)「WEBカメラで撮影する」方法 撮影するを選択し、画面の指示に従って登録して撮影してください

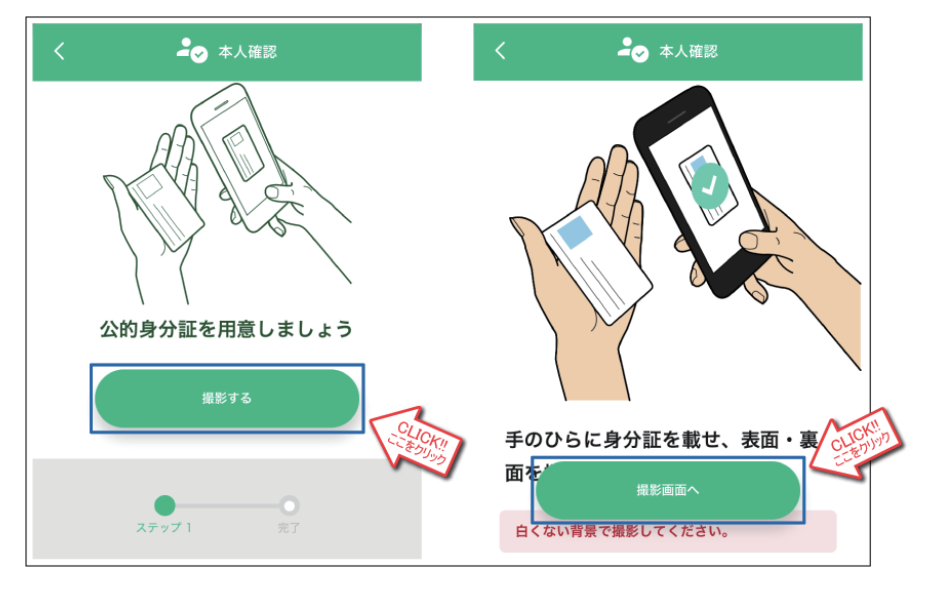

10-2) 撮影が完了しましたら「この内容で提出する」を選択し提出してください

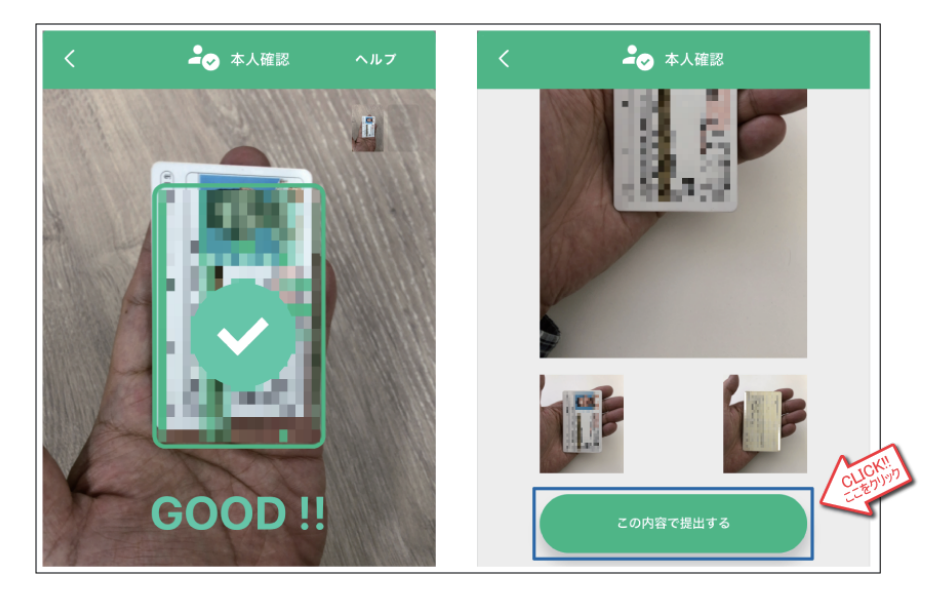

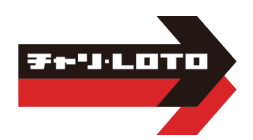

### 11-1)「TRUSTDOCKアプリで提出する」方法

#### 「TRUSTDOCK」アプリをインストールし起動します。 初めての起動の場合は以下の説明画面が表示されますので、 説明画面が表示されるので、「つぎへ」および「はじめる」ボタンをタップしてください。

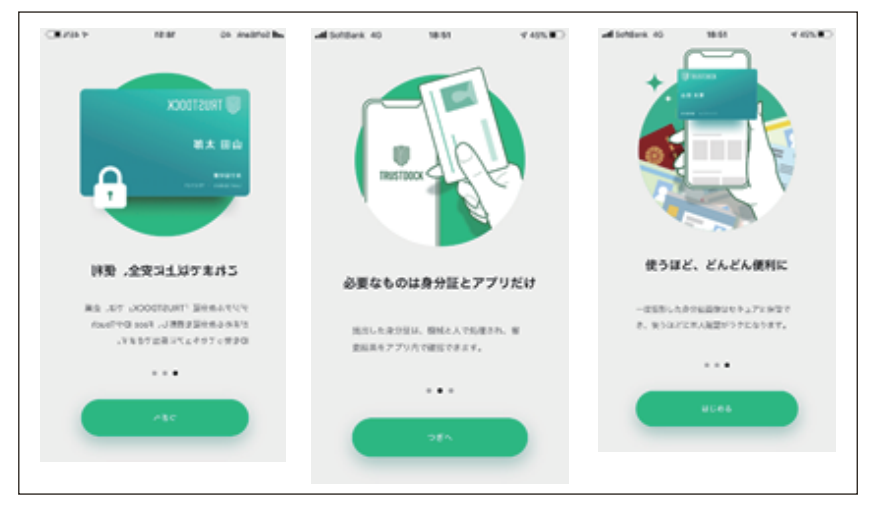

#### 11-2) 撮影が完了しましたら「完了」を選択し提出してください

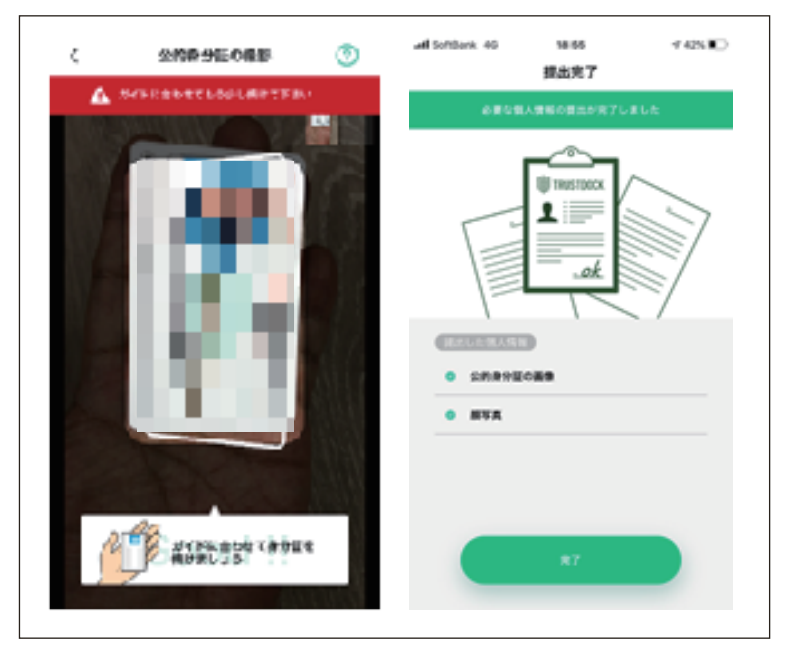

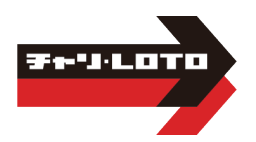

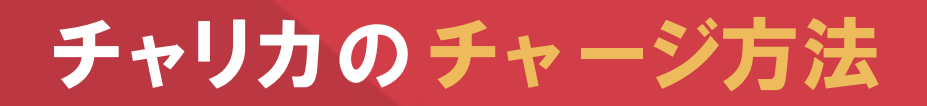

## ●クレジットカード決済●

Visa, MasterCardの合算で月額100,000円まで JCBで月額100,000円まで

ご利用可能なカードブランド

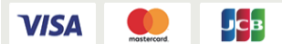

※ご利用には各クレジットカード会社が提供している 「本人認証サービス」へのご登録が必要となります

2)チャリカ会員ログイン画面が開きます
 会員IDとパスワードを入力後ログインボタンを
 クリックしてください
 ※会員IDとパスワードはチャリロト.comと同じです

|      | ▲ <u>チャリカTOP</u> > ログイン                                                                                                    |
|------|----------------------------------------------------------------------------------------------------|
|      |                                                                                                    |
|      | 品 チャリカ会員ログイン                                                                                                    |
|      | チャリカの会員サービスをご利用いただくためには、<br>「会員ID」と「ログインバスワード」が必要です。<br>ログイン後、一定時間画面上の操作がないと自動的に<br>ログアウトし、その後操作をする際には再度ログイン<br>が必要になる場合があります。 |
|      | インターネットカフェなど不特定多数の方が利用する<br>パソコンでは、不正利用を防止するためにも、「次回<br>から自動ログインする」は有効にしないでください。                                               |
|      | 会員ID<br>パスワード                                                                                                    |
|      |                                                                                                    |
| 「次チ省 | 回から自動ログインする」の □ に<br>ニックを入れると、次回からログイン操作が<br>各できます                                                                             |

1)チャリロトヘログイン後「チャージ」ボタンを クリックしてください

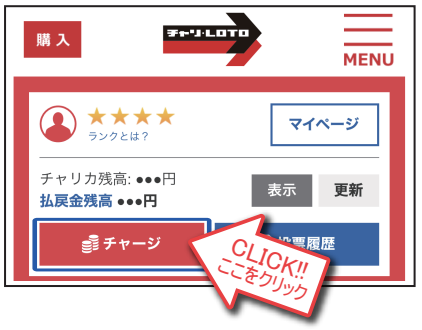

3)「お支払い方法を選択」で「クレジットカード」 を選択してください

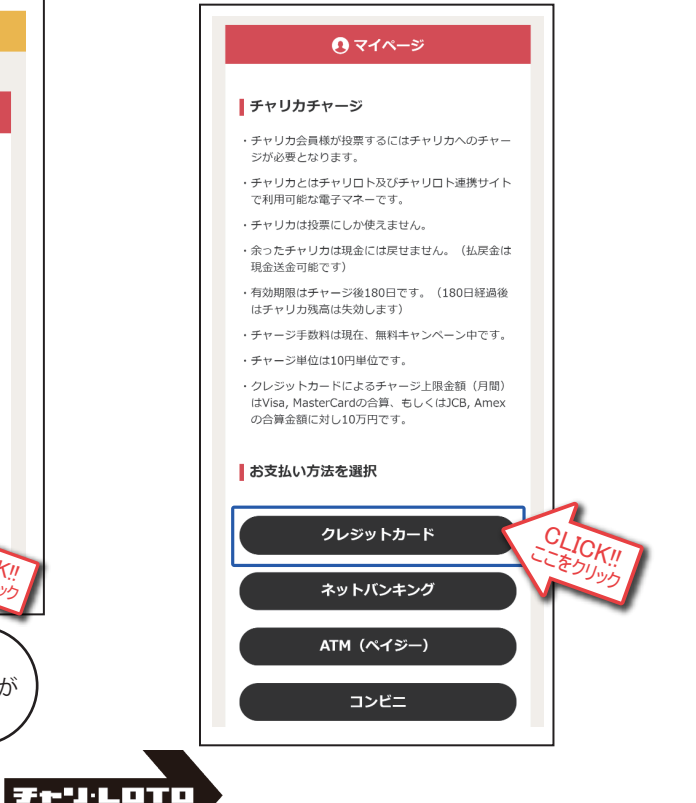

- 4) チャージ金額を入力後、「新規カードを追加」を 選択してください お持ちのカード情報を入力後「チャージ」ボタンを クリックしてください
  - \rm マイページ クレジットカードでチャージ チャージ金額 円 円単位で入力してくださ カード種別 月間利用上限 当月申請済額 当月申請可能額 👥 VISA 100,0005 0円 100.000円 3 100,000円 0円 100,000円 LICK! お支払いカード選択 「ありりりり 新規力ードを追加 ЈСВ VISA カード番号 有効期限(月/年) 01 🗸 / 2019 カード有効期限とは ~ お支払い回数 一括払い カード確認番号 カード確認番号とは チャージ CLICK
- 5)各カード会社の本人認証サービスの確認画面 が表示されます ご自身で設定されているクレジットカードの パスワードをご入力後、送信してください ※チャリカのパスワードではございません
  - 6)チャージ完了画面が表示されます 「元のサイトへ戻る」ボタンをクリックして、 引き続きご投票をお楽しみください

#### チャージ受付完了

チャージ受付が完了しました。 ※チャリカへの反映まで少々お時間をいただく場合が あります。

| 受付ID   | D 000000000000000000000000000000000000 |
|--------|----------------------------------------|
| 受付日時   | 2019/11/22 12:45                       |
| チャージ金額 | 1,000円                                 |
| お支払い方法 | クレジットカード                               |
| メール通知  | 受け取る                                   |

元のサイトへ戻る

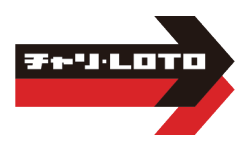

1/1

## ●ネットバンキング決済●

1日のチャージにつき9,999,999円まで ご利用可能な金融機関(約1,000行)

| ₽₽ ゆうちょ銀行 | MUFG<br>三菱UFJ銀行  | MIZUHO | ▶ 三井住友銀行 | <u></u> リそな銀行 |
|-----------|------------------|--------|----------|---------------|
| 🍠 センン銀行   | <b>・</b> / JAバンク | その他銀行  | その他金融機関  |               |

手順1)~3)はクレジットカード決済のページを ご覧ください

手順3)で「ネットバンキング」を選択してください

5)お支払い銀行を選択してください リストにない銀行は「金融機関コード」から 検索をしてください

| ネットバンキ                                      | シグでのお支払い                                             |
|---------------------------------------------|------------------------------------------------------|
| チャリ・ロト                                      |                                                      |
| この画面は2019/11/27                             | 13:29:46まで有効です。                                      |
| ※ 一定回数以上金融機関<br>支払いができなくなるこ<br>※ お支払方法についての | へのリンクをクリックするとお<br>とがあります。<br>詳細は <u>コチラ</u> をご覧ください。 |
| ■お支払い銀行選択                                   |                                                      |
| 三菱U F J 銀行                                  | >                                                    |
| 三井住友銀行                                      | >                                                    |
| ゆうちょ銀行                                      | >                                                    |
| J Aバンク                                      | >                                                    |
| J Fマリンバンク                                   | >                                                    |
| 地方銀行 一覧                                     | >                                                    |
| 信用金庫 一覧                                     | >                                                    |
| 労働金庫連合会                                     | >                                                    |
| 金融機関コードから検索                                 | する                                                   |
| 金融機関コード:                                    | 検索                                                   |
| [お支払い内容]                                    |                                                      |
| ▼店舗名:                                       | チャリ・ロト                                               |
| ▼取引ID:                                      | D0020000340191122001                                 |
| ▼ご注文内容:<br>= 455.                           | チャリカチャージ                                             |
| ▼ 並留:                                       | 1.000円                                               |

4)チャージ金額を入力後、「チャージ」ボタンを クリックしてください

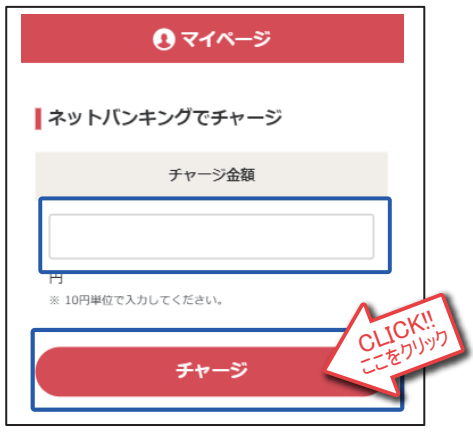

6) 確認画面が表示されます 「進む」ボタンをクリックしてください

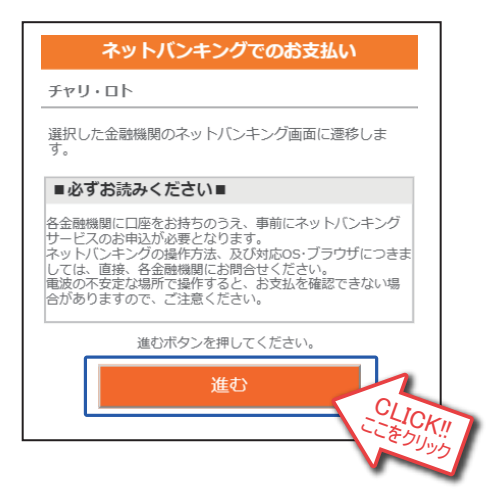

- 7) 各ネットバンキングの画面に従って 操作をしてください
- 8) チャージ完了画面が表示されます 「元のサイトへ戻る」ボタンをクリックして、 引き続きご投票をお楽しみください

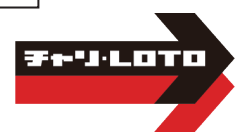

## ●コンビニ決済●

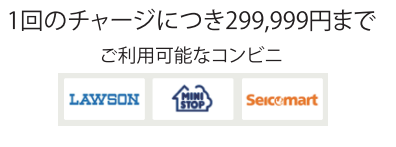

手順1)~3)はクレジットカード決済のページを ご覧ください 手順3)で「コンビニ」を選択してください

4)チャージ金額と電話番号を入力後、 「お支払い受付番号を取得する」ボタンを クリックしてください

| <ul><li>マイページ</li></ul>                                      | お支払                                                                                                    |
|--------------------------------------------------------------|----------------------------------------------------------------------------------------------------|
| コンビニでチャージ                                                    | ź                                                                                                    |
| チャージ金額                                                       | 6)コンビニで<br>お楽しみくた                                                                                                    |
| 円<br>※ 10円単位で入力してください。                                       | ローソン<br>(MINI                                                                                                    |
| 電話番号<br>例:09011112222                                        | Loppiのある<br>ニストップで<br>す。<br>申込券を発針<br>さい。<br>お支払いの別<br>なります。:<br>ニまでお持打                                                                                                    |
| お支払い受付番号を取得する                                                | <ol> <li>トップ画</li> <li>ハッブ画</li> <li>次画面で</li> <li>141626 3</li> <li>ださい。</li> <li>次画面で</li> <li>第 000</li> <li>ンを押して</li> <li>4. (お客様)</li> <li>内容をごる</li> <li>してくださ</li> <li>「申込券</li> <li>持って30</li> <li>い。</li> </ol> |
| ページ下部にある「お支払い画面イメージ」<br>をクリックすると各コンビニ店舗での<br>お支払いイメージが表示されます | 代金と引き<br>すお受け取り<br>※ 代金のお<br>※ お支払い                                                                                                    |

5)お支払い受付番号が発行されます ※お支払い受付番号は再発行が出来ません 必ずメモなどにお控えください

|         | <ul><li>マイページ</li></ul>                     |            |  |
|---------|---------------------------------------------|------------|--|
| Li<br>4 | コンビニでチャージ<br>NFの情報でお支払いができ<br>Sコンビニからお支払いくだ | ます。        |  |
|         | お支払い受付番号                                    | 141626     |  |
|         | 電話番号                                        | 0000000000 |  |
|         | お支払い期限日                                     | 2019/11/23 |  |
|         | 金額                                          | 1,000円     |  |

6)コンビニでのお支払い後、引き続きご投票を お楽しみください

| ローソン・ミニストップ<br>(MINISTOPLoppi)でのお支払い                                                                                    |
|----------------------------------------------------------------------------------------------------|
| LoppiのあるローソンまたはMINISTOPLoppiのあるミ<br>ニストップのすべての店でお支払いすることができま<br>す。                                                      |
| 申込券を発券したら、30分以内にレジでお支払いください。                                                                                            |
| お支払いの際、「受付番号」と「電話番号」が必要に<br>なります。メモをとるか、本ページを印刷し、コンビ<br>ニまでお持ちください。                                                     |
| お支払い後は領収書を必ずお受け取りください。                                                                                                  |
| <ol> <li>トップ画面から「各種番号」を選択してください。</li> <li>次画面で、ECサイトより通知された受付番号:</li> <li>141626を入力して、「次へ」のボタンを押してく<br/>ださい。</li> </ol> |
| <ol> <li>次画面で、お申し込みされた際のお客様の電話番号: 0000000000 を入力して、「次へ」のボタンを押してください。</li> </ol>                                         |
| 4. (お客様のご注文内容の確認画面が表示されます)<br>内容をご確認いただいた後、「了解」のボタンを押<br>してください。                                                        |
| 5.「申込券」が出力されますので、その「申込券」を<br>持って30分以内にレジにて代金をお支払いくださ<br>い。                                                              |
| 代金と引き換えに「領収書」をお渡ししますので、必<br>ずお受け取りください。                                                                                 |
| ※ 代金のお支払いは「現金」のみとなります。<br>※ お支払い後の変更、払い戻しはできません。                                                                        |
| お支払い画面イメージ                                                                                                    |

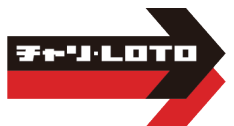

## ● ATM決済(ペイジー)●

1回のチャージにつき100,000円まで

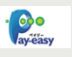

手順1)~3)はクレジットカード決済のページを ご覧ください

手順3)で「ATM (ペイジー)」を選択してください

4)チャージ金額を入力後、「チャージ」ボタンを クリックしてください

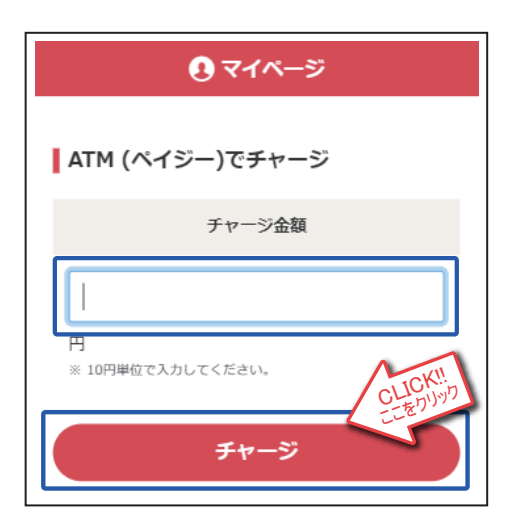

- 6)ペイジーマークのあるATMでお支払い手続き をしてください
- 7) ATMでのお支払い後、引き続きご投票を お楽しみください

5) 収納機関番号、お客様番号、確認番号が 発行されます

※各種番号は再発行が出来ません 必ずメモなどにお控えください

|                                        | <b>!</b> रन                                                                                                    | ページ        |  |
|----------------------------------------|----------------------------------------------------------------------------------------------------|------------|--|
|                                        |                                                                                                    |            |  |
|                                        | ATM (ペイジー)でチ                                                                                                    | ャージ        |  |
| 以<br>対                                 | 下の情報でお支払いができ<br>応ATMでお支払いください                                                                                                    | ます。        |  |
|                                        |                                                                                                    | -          |  |
|                                        | 収納機関番号                                                                                                    | 11000      |  |
|                                        | お客様番号                                                                                                    | 899932     |  |
|                                        | 確認番号                                                                                                    | 6529       |  |
|                                        | お支払い期限日                                                                                                    | 2019/11/23 |  |
|                                        | 金額                                                                                                    | 1,000円     |  |
| 1.<br>2.<br>3.<br>4.<br>5.<br>6.<br>7. | <ul> <li>お支払い方法</li> <li>1. 各金融機関のATMで、ペイジー支払用のボタンを押してください。</li> <li>各金融機関でのボタン名は下記のようになります。         「料金払込(ペイジー)」「税金・各種料金払込         み」「税金・料金払込」など</li> <li>2. ATMの指示に従い、収納機関番号: 11000を入力         し、「確認」を押してください。</li> <li>3. ATMの指示に従い、な客様番号: 899932を入力         し、「確認」を押してください。</li> <li>4. ATMの指示に従い、確認番号: 6529を入力し、         「確認」を押してください。</li> <li>5. 表示内容を確認の上、「確認」を押してください。</li> <li>5. 表示内容を確認の上、「確認」を押してください。</li> <li>6. 「現金」または「キャッシュカード」を選択し、お         支払いください。</li> <li>7. ご利用明細票を必ずお受け取りください。</li> </ul> |            |  |
|                                        |                                                                                                    |            |  |
| お支払い方法が表示されます                          |                                                                                                    |            |  |

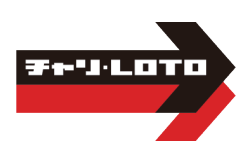

## ● 払戻金からのチャージ ●

#### ※払戻金残高振分指示の前に口座情報の 登録が必要になります

1)チャリロトヘログイン後「マイページ」ボタンを クリックしてください

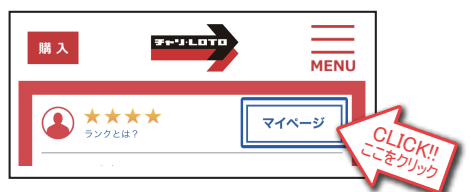

2)マイページリンク一覧の「払戻金残高振分」 ボタンをクリックしてください

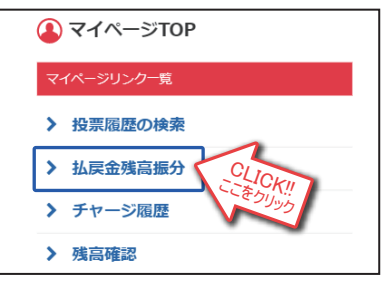

3)「振分する」ボタンをクリックしてください

◆払戻金を登録の銀行□座へ送金する場合◆

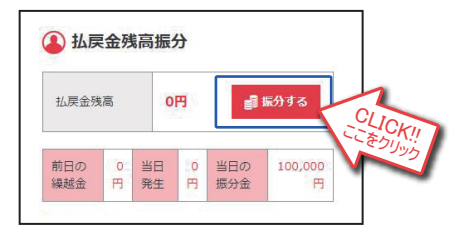

4) チャリカ会員画面のログイン後に 「払戻金残高振分指示」が開きます 希望の振分方法にチェックを入れます 「一部チャリカヘチャージ」を選択した場合はチャ リカヘチャージしたい金額を入力してください 暗証番号を入力後、ページ下部の 「実行」ボタンをクリックしてください

| 払戻金残高振分                                  |
|------------------------------------------|
| 払戻金残高                                    |
| 2,200円                                   |
| チャージ・振込                                  |
| <ul> <li></li></ul>                      |
| 1200                                     |
| <ul> <li>         全額銀行振込     </li> </ul> |
| メール通知                                    |
| 受け取る                                     |
| 暗証番号                                     |
|                                          |

※「一部チャリカヘチャージ」を選択した場合、 指定した金額以外の残金は自動的にご登録 の銀行へ送金されます

マイページの「払戻金残高振分指示」から随時行えます 希望の振分方法で「一部チャリカヘチャージ」もしくは「全額銀行振込」を選択してください 「チャリロト暗証番号」を入力後、「実行」ボタンをクリックすると、振分指示が実行されます ※銀行振込は500円以上からの受付です ※3000万円を超える額の精算については、高額精算となりますので送金処理に数日いただきます ◆送金サービス停止のご注意◆ 銀行システムのサービスが停止する為、以下の日程は送金を行えません ■毎月第2土曜日:21:00~翌8:00 ■祝日:終日 ■祝日の前日:23:55~23:59 ■1/1~1/3ならびに5/3~5/5:終日 ■振替休日:終日

※停止中に送金指示をした場合、送金予約状態となり、翌営業日以降に順次銀行口座へ送金されます

#### ◆払戻金残高の自動精算◆

払戻金残高は毎月末もしくは払戻金が発生した日から60日後に自動で精算する設定になっています 自動精算のタイミングは「マイページ」の「会員情報の変更」から変更することが出来ます ※自動精算時に払戻金が500円未満だった場合は、銀行振込ではなくチャリカへチャージされます **13** 

## チャリカご利用の注意点

- 1) チャリカには有効期限があります。有効期限はチャージした日から180日です ※最終投票日ではございませんのでご注意ください
- 2) 一度チャージしたチャリカは返金や換金することはできません
   (的中による払戻金は、会員様の銀行口座に送金するか、再度チャージするかを 選ぶことができます)
- 3) 払戻金からの送金(振込) は500円以上からの受付となります
- 4) すでにネット会員(楽天・PayPay銀行)・プラザ会員にご登録の場合でも 新たに会員 | Dが発行されます ※投票履歴の合算はできません
- 5) キャンペーン等のキャッシュバックはすべてチャリカ残高に反映されます 6)ご利用には送金用口座の登録が必要です

ご不明な点は、お近くのプラザスタッフ、または チャリロトコールセンターまでお問合せください 【チャリカに関するお電話でのお問い合わせ】 チャリロトコールセンター 03-5789-1262 受付時間:9:30~17:30

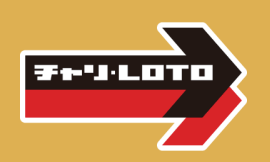